## Using U-Storage to Save Your Documents (SFTP)

U-Storage is an online file storage service for students. It's your personal internet filing cabinet, where you can store your documents and access them from anywhere.

## To transfer a file from a library computer to your U-Storage account using SFTP

**1**. Make sure you have saved your document to the library computer's D: Data drive.

**2**. Open the start menu and select Programs, then UCSB U-Storage.

|   | PTT 1                       |           | <u>ل</u> | Adobe Rea  | lobe Reader 8 |    |         |     |
|---|-----------------------------|-----------|----------|------------|---------------|----|---------|-----|
|   |                             | Notepad   | ۹        | Internet E | xplore        | r  |         |     |
|   |                             |           | 80       | UCSB U-St  | orage         |    |         |     |
|   |                             | Programs  |          | Windows E  | Explore       | er |         |     |
|   |                             |           |          |            |               |    | Windows | SFT |
|   | $\odot$                     | Shut Down | -        | Ln 1       | Col           | 1  | REC     | Т   |
| 4 | start paper 1.doc - Microso |           |          |            |               |    |         |     |

**3**. Click the Login button, then enter your U-Mail username and password when prompted.

| Session<br>Stored sessions<br>Environment | ustorage.ucsb.edu | New<br>Edit  |
|-------------------------------------------|-------------------|--------------|
| SSH<br>Preferences                        |                   | Delete       |
|                                           |                   | Rename       |
|                                           |                   | Set defaults |
|                                           |                   | Shell icon   |
| Advanced options                          |                   | Tools        |
| About Lang                                | guages Login S    | Save Close   |

**4**. You will see a screen that shows the files that are saved on the computer on the left and in your U-Storage account on the right. To transfer your file over to U-Storage, drag it over to the right side of the screen

| Local Mark Files Commands S | Session Options Remote H | lelp    |                   |         |                 |            |
|-----------------------------|--------------------------|---------|-------------------|---------|-----------------|------------|
| 🌻 🗄 🗣 - 🏦 😫 📀               | 🔤 🛃 😫 🖽 🖃                | ∀ \$ ∅  | 🔿 Default         | - 😽     | -               |            |
| 🛛 🥪 D: Data 🛛 🖌 🗸           |                          | 😂 te 🛛  | 🚞 / <root></root> | • • • • | - 6 2 4         | 5 🙆 🔄 🔓    |
| D:N                         |                          | 1       |                   |         |                 |            |
| Name 🔶 Ext                  | Size Type                | Change  | Name 🔶 Ext        |         | Size Changed    | Rights     |
| Cystem vol sie Informa      | File Folder              | 5/7/200 | <b>b</b>          |         | 4/21/2008       | 4:19 rwxx  |
| paper 1.doc                 | 19,968 Microsoft Word    | 5/8/200 | uweb              |         | 5/26/2006       | 4:37 rwx   |
| Santa Barbara Zoo.doc       | 34,816 Microsoft Word    | 5/8/200 | UCSB Library Home | Pag 2   | 8,386 4/21/2008 | 3:14 rw-rr |
|                             |                          |         |                   |         |                 |            |
|                             |                          |         |                   |         |                 |            |
|                             |                          |         |                   |         |                 |            |

**5**. Click Copy to transfer the file over to U-Storage. (Don't type anything in the box.)

|                         |                                          |                                          | ? >                     |
|-------------------------|------------------------------------------|------------------------------------------|-------------------------|
| ote directory           |                                          |                                          |                         |
|                         |                                          |                                          | *                       |
| (add to transfer queue) | $\frown$                                 |                                          |                         |
| More >>                 | Copy                                     | Cancel                                   | Help                    |
|                         | ote directory<br>(add to transfer queue) | ote directory<br>(add to transfer queue) | (add to transfer queue) |

**6**. Success! Your file has been moved to U-Storage for safekeeping.

| 1                       | 0                         |         |                   |              |                |        |
|-------------------------|---------------------------|---------|-------------------|--------------|----------------|--------|
| Local Mark Files Comman | ds Session Options Remote | Help    |                   |              |                |        |
| I 🏟 🛛 🖓 🔹 🗠 📸           | 📀 📼 🔏 😤 🖽 🖂               | ▼ ♦     | 🖉 🕐 Default       | - 🤯 -        |                |        |
| 🕪 D: Data 🛛 💌           | > 🗈 🖆 🚮 💋                 | 🖮 te    | 🗀 / <root></root> | 💌   🗢 + 🔿 +  | 🖆 🕋 🚮 🙋        | 🗀 දීදු |
| D:V                     |                           |         |                   |              |                |        |
| Name 🔶 Ext              | Size Type                 | Change  | Name 🔶 Ext        | Size         | Changed        | Rights |
| 🚞 System Volume Informa | File Folder               | 5/7/200 | 💼                 |              | 5/8/2008 12:39 | rwxx-  |
| paper 1.doc             | 19,968 Microsoft Word .   | 5/8/200 | uweb              |              | 5/26/2006 4:37 | rwx    |
| Santa Barbara Zoo.doc   | 34,816 Microsoft Word .   | 5/8/200 | paper 1.doc       | 19,968       | 5/8/2008 11:29 | rw-rr- |
|                         |                           |         | UCSB Library Iome | e Pag 28,386 | 4/21/2008 3:14 | rw-rr- |
|                         |                           |         |                   |              |                |        |
|                         |                           |         |                   |              |                |        |

## **DON'T LOSE YOUR WORK!**

If you want to edit the file after you have saved it in U-Storage, first transfer the file from U-Storage to the library computer by dragging it from the right hand side of the screen to the left. Then, go to the library computer's D: Data drive to open it (or right-click the file name and select Open With > Microsoft Word).

Once you have made changes to your document, make sure you save it to the computer's D: Data drive, then repeat steps 1-5 above to move your new version of the file to U-Storage.

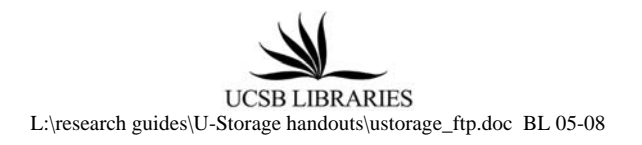